Sie erhalten bei einer Neuinstallation der Honorarabrechnung leicht gemacht Software folgende Microsoft SQL Server Fehlermeldung:

|                                                             |                                                                                                    | <u> </u>  |  |  |  |  |
|-------------------------------------------------------------|----------------------------------------------------------------------------------------------------|-----------|--|--|--|--|
| WEKA Honorarabre                                            | WEKA Honorarabrechnung leicht gemacht - Setup                                                                                                    |           |  |  |  |  |
| WEKA Honorarat                                              | WEKA Honorarabrechnung leicht gemacht - Setup Installiere Honorarabrechnung leicht gemacht                                                                                                    |           |  |  |  |  |
| Installing                                                  | Microsoft SQL Server Express 2014 SP2<br>lonorarabrechnung leicht gemacht - InstallAware Wizard                                                                                                    |           |  |  |  |  |
| Dies kann einen Md<br>Möglicherweise mi<br>muss gegebenenfa | Konorarabrechnung leicht gemacht Setup<br>Microsoft SQL Server Express 2014 SP2 could not be<br>installed. Please use Windows Update to manually install<br>this update on your system.<br>Honorarabrechnung leicht gemacht Setup cannot | nr System |  |  |  |  |
|                                                             | continue.                                                                                                    | Abbrechen |  |  |  |  |

In sehr seltenen Fällen kann es bei der Installation auf einem Rechnersystem, wo bislang noch keine Honorarabrechnung leicht gemacht Software installiert war, es zu so einer Fehlermeldung kommen.

Bestätigen Sie die Fehlermeldung mit dem "OK" Button.

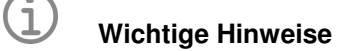

- Bitte beachten Sie: Überprüfen Sie bitte im Vorfeld ob nicht noch andere Softwareanwendungen auf dem PC mit einem MS-SQL Server 2014 betrieben werden. Holen Sie sich ggf. auch die nötigen Informationen bei Ihrem Systembetreuer.
- Eine Gewährleistung, ob es durch die Deinstallation der WEKAHONCALC Instanz zu anderen Problemen auf PC mit anderen Softwareanwendungen kommen kann, die auch mit einem MS-SQL Server 2014 betrieben werden, kann vom WEKA Verlag nicht übernommen werden.
- Die folgende Anleitung basiert auf einem PC, wo bislang noch kein MS-SQL Server 2014 installiert war und die Installation der Honorarabrechnung leicht gemacht mit der obigen Fehlermeldung abgebrochen wurde.

Wechseln Sie in die "Systemsteuerung" auf dem PC und rufen die "Programme und Funktionen" auf. Wählen Sie den Eintrag "Microsoft SQL Server 2014" in der Liste aus (1) und aktivieren Sie die Funktion "Deinstallieren/ändern (2).

| Systemsteuerung                                                                                                    | g 🔸 Alle Systemsteuerungselemente 🕨 Programme und Fu                                                                                                    | inktionen                                                                                                    |                                                                                                    |                                                                                                    | 👻 🍫 Progra                                                                                                    | amme und Funktionen durchsuc 🔎 |
|----------------------------------------------------------------------------------------------------|----------------------------------------------------------------------------------------------------|----------------------------------------------------------------------------------------------------|----------------------------------------------------------------------------------------------------|----------------------------------------------------------------------------------------------------|----------------------------------------------------------------------------------------------------|--------------------------------|
| Startseite der Systemsteuerung<br>Installierte Updates anzeigen<br>Windows-Funktionen<br>aktivieren oder deaktivieren | Programm deinstallieren oder ändern<br>Wählen Sie ein Programm aus der Liste aus, und klicke<br>(2)<br>Organisieren V Deinstallieren/ändern                                                                                                    | n Sie auf "Deinstallieren", "Än                                                                                                    | dern" oder "Reparierer                                                                                                    | ı", um es zu dei                                                                                         | nstallieren.                                                                                                    | i≣ <b>• 0</b>                  |
|                                                                                                    | Name                                                                                                    | Herausgeber                                                                                                    | Installiert am                                                                                                    | Größe                                                                                                    | Version                                                                                                    | *                              |
| (1)                                                                                                    | Intel(R) Network Connections Drivers     Intel® Grafiktraiber     Intel® Grafiktraiber     Intel® USB 3.0 eXtensible-Hostcontrollertreiber     Microsoft NET Framework 46.1     Microsoft NET Framework 46.1 (Deutsch)     Microsoft ODBC Driver 11 for SQL Server     Microsoft ODBC Driver 11 for SQL Server     Microsoft SQL Server 2000 Setup Support Files     Microsoft SQL Server 2000 Setup Support Files     Microsoft SQL Server 2010 Nation Client     Microsoft SQL Server 2014 | Intel<br>Intel<br>Intel Corporation<br>Intel Corporation<br>Microsoft Corporation<br>Microsoft Corporation<br>Microsoft Corporation<br>Microsoft Corporation<br>Microsoft Corporation<br>Microsoft Corporation<br>Microsoft Corporation<br>Microsoft Corporation<br>Microsoft Corporation<br>Microsoft Corporation<br>Microsoft Corporation | 15.03.2017<br>15.03.2017<br>15.03.2017<br>12.01.2017<br>12.01.2017<br>12.01.2017<br>12.01.2017<br>12.01.2017<br>12.01.2017<br>12.01.2017<br>12.03.2017<br>21.03.2017<br>21.03.2017<br>21.03.2017 | 916 KB<br>74,2 MB<br>18,4 MB<br>80,7 MB<br>38,8 MB<br>2,93 MB<br>7,14 MB<br>100 MB<br>20,5 MB<br>9,74 MB | 12.20.16.4590<br>4.0.4.51<br>11.6.0.1047<br>4.6.01055<br>12.2.5000.0<br>14.0.7015.1000<br>4.10.209.0<br>5.1.50905.0<br>10.3.5500.0<br>11.2.5643.3 | E                              |
|                                                                                                    | Microsoft SQL Server 2014 Transact-SQL ScriptDom<br>Microsoft Visual C++ 2010 x64 Redistributable - 10.0<br>Microsoft Visual C++ 2010 x66 Redistributable - 10.0<br>Microsoft Visual Studio 2010 Tools for Office Runtim<br>Microsoft Visual Studio 2010 Tools für Office-Laufzei<br>Microsoft Visual Studio 2010 Tools für Office-Laufzei<br>Microsoft Viso Studio Red Al<br>Microsoft Corporation Hilfelink: http://go.                                                                    | Microsoft Corporation<br>Microsoft Corporation<br>Microsoft Corporation<br>Microsoft Corporation<br>Microsoft Corporation<br>Microsoft Corporation<br>Microsoft Corporation<br>Microsoft Corporation<br>Microsoft Corporation                                                                                                    | 21.03.2017<br>12.01.2017<br>12.01.2017<br>12.01.2017<br>12.01.2017<br>21.03.2017<br>15.03.2017<br>15.03.2017                                                                                     | 6,18 MB<br>13,8 MB<br>11,1 MB<br>2,98 MB<br>01.6 MR                                                      | 12.2.5000.0<br>10.0.40219<br>10.0.40219<br>10.0.50903<br>10.0.50903<br>12.2.5000.0<br>51.0.1                                                      | -                              |

Im erscheinenden Fenster wählen Sie den Eintrag "Remove" aus.

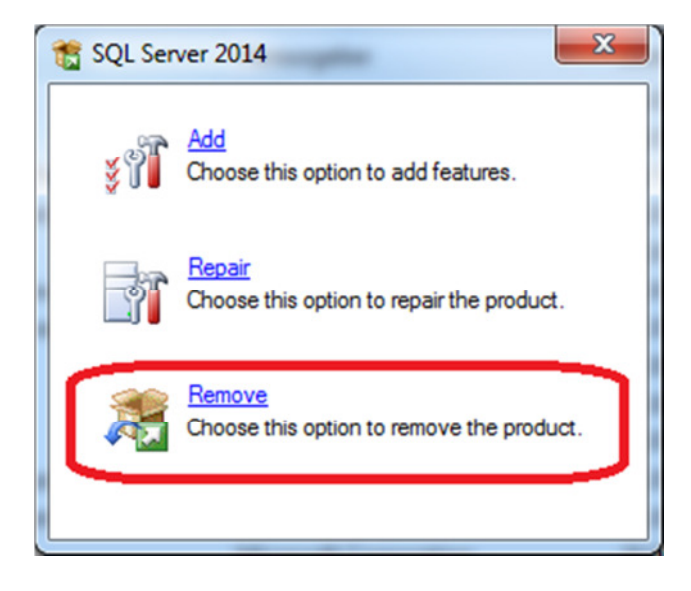

Wählen Sie im folgenden Fenster die Instance "WEKAHONCALC" aus und bestätigen Sie mit dem Button "Next"

| Remove SQL Server 2014                                                                 | Contra Construction of the                                                          |                                                                                                    |                |           |             |  |
|----------------------------------------------------------------------------------------|-------------------------------------------------------------------------------------|----------------------------------------------------------------------------------------------------|----------------|-----------|-------------|--|
| Select Instance<br>Specify the instance of SQ                                          | L Server to modify.                                                                 |                                                                                                    |                |           |             |  |
| Global Rules<br>Select Instance<br>Select Features<br>Feature Rules<br>Ready to Remove | Select the instance of select "Remove share<br>Instance to remove to<br>WEKAHONCALC | Select the instance of SQL Server to remove. To remove Management Tools and shared features only, select "Remove shared features only" and then click next. Instance to remove features from: WEKAHONCALC Installed instances: |                |           |             |  |
| Complete                                                                               | Instance Name                                                                       | Instance ID                                                                                                    | Features       | Edition   | Version     |  |
|                                                                                        | WEKAHONCALC                                                                         | MSSQL12.WEKAH                                                                                                    | SQLEngine      | Express   | 12.2.5000.0 |  |
|                                                                                        |                                                                                     |                                                                                                    |                |           |             |  |
|                                                                                        |                                                                                     |                                                                                                    |                |           |             |  |
|                                                                                        |                                                                                     |                                                                                                    | < <u>B</u> ack | Next > Ca | Help        |  |

Aktivieren Sie die Checkbox "Database Engine Services" unter der WEKAHONCALC aus und bestätigen Sie mit dem Button "Next".

| Remove SQL Server 2014                                                                                                 | nets a Programme confrontioner                                                                 |                                             |      |
|----------------------------------------------------------------------------------------------------|------------------------------------------------------------------------------------------------|---------------------------------------------|------|
| Select Features<br>The SQL Server features on<br>name.                                                                 | this computer are shown below. To remove a featur                                              | re, select the checkbox next to the feature |      |
| Global Rules<br>Select Instance<br>Select Features<br>Feature Rules<br>Ready to Remove<br>Removal Progress<br>Complete | Eeatures:<br>WEKAHONCALC<br>Database Engine Services<br>Redistributable Features<br>Select All | Description:                                |      |
|                                                                                                    |                                                                                                | < <u>B</u> ack Next > Cancel                | Help |

Dieses Fenster bestätigen Sie mit dem Button "Remove"

| Semove SQL Server 2014                                                                                                    | ente a freguerra antivittame                                                                                                    |            |  |  |
|----------------------------------------------------------------------------------------------------|----------------------------------------------------------------------------------------------------|------------|--|--|
| Ready to Remove                                                                                                    | I features to be removed.                                                                                                    |            |  |  |
| Global Rules<br>Select Instance<br>Select Features<br>Feature Rules<br><b>Ready to Remove</b><br>Removal Progress<br>Complete | Ready to remove SQL Server 2014:<br>- Summary<br>- Edition: Express<br>- Action: Uninstall<br>- General Configuration<br>- Features<br>- Database Engine Services |            |  |  |
|                                                                                                    | Configuration file path:<br>C:\Program Files (x86)\Microsoft SQL Server\120\Setup Bootstrap\Log\20170321_113220\ConfigurationFile.in                              |            |  |  |
|                                                                                                    | < <u>B</u> ack <u>R</u> emove C                                                                                                    | ancel Help |  |  |

Zum Abschluss erscheint dieses Fenster was Sie über den Button "Close" schließen können.

| SRemove SQL Server 2014                | ers a freguene contrations             |                                                             |  |  |  |
|----------------------------------------|----------------------------------------|-------------------------------------------------------------|--|--|--|
| Complete<br>Your SQL Server 2014 remov | val completed successfully.            |                                                             |  |  |  |
| Global Rules                           | Information about the Setup operation  | Setup operation or possible next steps:                     |  |  |  |
| Select Instance                        | Feature                                | Status                                                      |  |  |  |
| Feature Rules                          | 🖉 Database Engine Services             | Succeeded                                                   |  |  |  |
| Ready to Remove                        |                                        |                                                             |  |  |  |
| Removal Progress                       |                                        |                                                             |  |  |  |
| Complete                               |                                        |                                                             |  |  |  |
|                                        |                                        |                                                             |  |  |  |
|                                        |                                        |                                                             |  |  |  |
|                                        |                                        |                                                             |  |  |  |
|                                        |                                        |                                                             |  |  |  |
|                                        |                                        |                                                             |  |  |  |
|                                        |                                        |                                                             |  |  |  |
|                                        |                                        |                                                             |  |  |  |
|                                        | Summary log file has been saved to the | following location:                                         |  |  |  |
|                                        | C:\Program Files (x86)\Microsoft SQL   | Server\120\Setup Bootstrap\Log\20170321 113220\Summary QS7- |  |  |  |
|                                        | WIN7-64 20170321 113220.txt            |                                                             |  |  |  |
|                                        |                                        | Close Help                                                  |  |  |  |

Starten Sie Ihren PC neu und installieren Sie anschließend die Honorarabrechnung leicht gemacht Software. Die Installation sollte nun ordnungsgemäß durchlaufen.